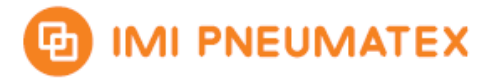

# Manual BrainCube Connect with Modbus Master

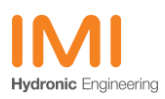

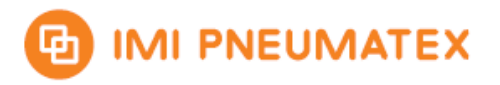

#### Inhalt

| 1 N | Modification service                           | 3  |
|-----|------------------------------------------------|----|
| 2 I | nstallation of Modbus Master Software          | 4  |
| 3 S | System requirements                            | 4  |
| 4 1 | Modbus Master operation                        | 4  |
| 4.1 | Modbus Master interfae overview                | 4  |
| 4.2 | Additional watch windows                       | 5  |
| 5 N | ModBus RTU Setup                               | 5  |
| 5.1 | Parameter settings in BrainCube2               | 5  |
| 5.2 | 4.2 Modbus Master communication settings: READ | 5  |
| 5.3 | Modbus Master connection settings: RTU         | 6  |
| 6 N | Modbus TCP Setup                               | 8  |
| 6.1 | Parameter settings in BrainCube2               | 8  |
| 6.2 | Modbus Master communication settings: READ     | 8  |
| 6.3 | Modbus Master connection settings: TCP         | 9  |
| 6.4 | Modbus TCP Write                               | 11 |

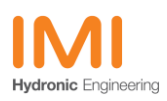

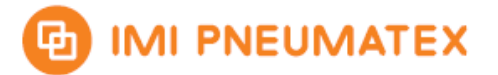

# 1 Modification service

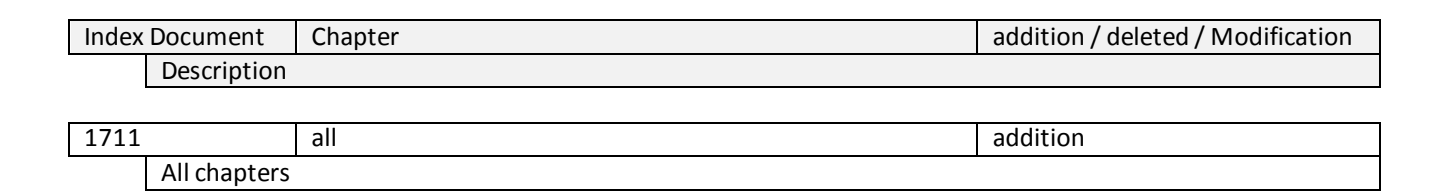

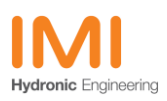

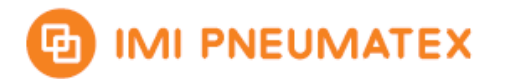

## 2 Installation of Modbus Master Software

- Please download and install the Modbus monitoring program Modbus Master from <u>https://kent.dl.sourceforge.net/project/qmodmaster/qModMaster-Win32-exe-0.4.8.zip</u>
- Modbus Master is an open source program and supports RTU and TCP communications

## **3** System requirements

- For Modbus RTU you will need a RS485 to USB adapter. A solution from FTDI is recommended.
- For Modbus TCP a ethernet connection has to be established between the computer and the network having BrainCube2 communication.

## 4 Modbus Master operation

#### 4.1 Modbus Master interfae overview

- With default settings the program shows the following screen:

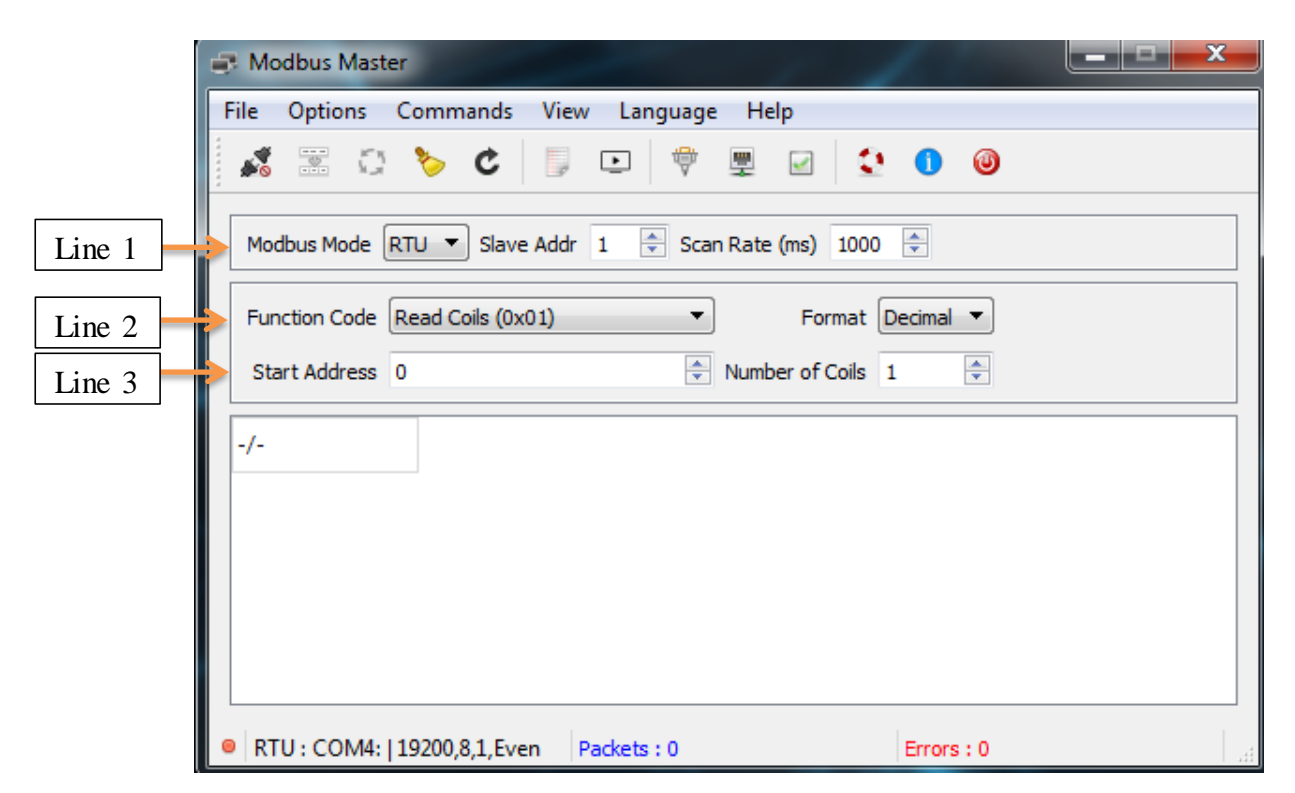

- Line 1 shows the Modbus Mode. RTU or TCP is applicable. The Slave Addr is used to set the BrainCube's Modbus address. The Scan Rate specifies the interval how often the data should be polled.
- Line 2 shows the Function Code and the format of the values in the communication area below.

Function Code 03: Read Holding Registers and 06: Write Single Register are advised.

- Line 3 shows the start address of the first register and the number of register to be read

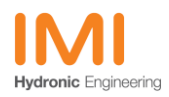

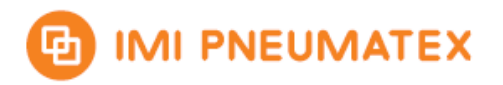

### 4.2 Additional watch windows

To Monitor and log the communication you can enable a bus monitor and a log file.

|         | Modbus Master                                           |
|---------|---------------------------------------------------------|
|         | File Options Commands View Language Help                |
|         | 🚳 🕛 😒 🖳 🔍 🤍 🖸 🌜                                         |
|         | Modbus Mode RTU 👻 Slave Addr 1 🚔 Scan Rate (ms) 1000 🚔  |
| Log     | Function Code Read Coils (0x01)   Format Decimal        |
| Monitor | Start Address 0 🗣 Number of Coils 1 🜩                   |
|         | -/-                                                     |
|         |                                                         |
|         |                                                         |
|         |                                                         |
|         |                                                         |
|         | RTU : COM4:   19200,8,1,Even Packets : 0     Errors : 0 |

# 5 ModBus RTU Setup

#### 5.1 Parameter settings in BrainCube2

The RS485 communication has to be enabled at Parameter/Interface-Communication/RS485 ⇔ BMS ⇔ TecBoxes

- Activate RS485 (marked)
- RS485 protocol has to be Modbus RTU
   In this screen you can also set BrainCube's address and baud rate.
- At BrainCube the implemented protocol uses 8bit with even parity and one stop bit (8E1)

#### 5.2 4.2 Modbus Master communication settings: READ

Select RTU for Modbus Mode and type the BrainCube's RS485 address in the Slave Addr field. To get the address please have a look in the menu at

Parameter/Interface-Communication/RS485 ⇔ BMS ⇔ TecBoxes

Set 03: Read Holding Registers in the drop down bar as function code.

BrainCube's register addresses start from 0200h or in decimal 512.

Please set 512 to the start address field.

The number of registers should be set to a value equal or less than the allowed maximum. The screenshot below shows example settings.

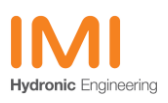

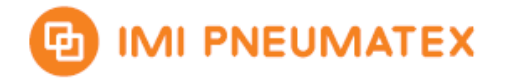

Version: 1711

| a N  | lodbus                                                         | Maste | er    |          | 7   | -     |       |     |      |           |  |  |
|------|----------------------------------------------------------------|-------|-------|----------|-----|-------|-------|-----|------|-----------|--|--|
| File | Opti                                                           | ons   | Com   | mands    | Vie | w L   | angua | ige | Help |           |  |  |
|      | •••••<br>••••                                                  | 5     | *     | Ċ        | ,   | Þ     | ) 4   |     | 2    | 2 🚺 🔘     |  |  |
| M    | Modbus Mode RTU  Slave Addr 32  Scan Rate (ms) 1000            |       |       |          |     |       |       |     |      |           |  |  |
| F    | Function Code Read Holding Registers (0x03) ▼ Format Decimal ▼ |       |       |          |     |       |       |     |      |           |  |  |
| s    | Start Address 512 Number of Registers 23                       |       |       |          |     |       |       |     |      |           |  |  |
| x    | x                                                              | -     | -     | -        | -   | -     | -     | -   | -    |           |  |  |
| -    | -                                                              | -     | -     | -        | -   | -     | -     | -   | -    |           |  |  |
| -    | -                                                              | -     | -     | -        | x   | x     | x     | x   | x    |           |  |  |
|      |                                                                |       |       |          |     |       |       |     |      |           |  |  |
|      |                                                                |       |       |          |     |       |       |     |      |           |  |  |
|      |                                                                |       | 10000 |          |     |       |       |     |      |           |  |  |
|      | (IU:C                                                          | OM4:  | 19200 | 1,8,1,Ev | en  | Packe | ets:0 |     |      | Errors: 0 |  |  |

#### 5.3 Modbus Master connection settings: RTU

To setup a connection please press on the top menu bar options > Modbus RTU -

| 🥑 Modbus RTU Set | ttings ? X |
|------------------|------------|
| Serial port      | COM4: -    |
| Baud             | 19200 💌    |
| Data Bits        | 8 🔻        |
| Stop Bits        | 1 •        |
| Parity           | Even 🔻     |
| RTS              | Disable 🔻  |
| ОК               | Cancel     |
|                  |            |

- Please select the COM-Port at which your RS485 to USB adapter is mounted. -
- At BrainCube the implemented protocol uses 8bit with even parity and one stop bit (8E1) -
- Baud rate is by default 19200 baud. This can be adjusted in BrainCube's parameter menu. -
- There is no hardware flow control available. \_
- Press the Connect button to enable the communication. \_

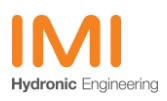

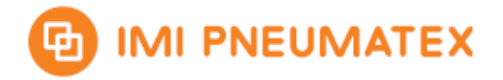

Version: 1711

| Image: Start Address   512   Image: Start Address   512   Image: Start Address   513   Image: Start Address   514   Image: Start Address   515   Image: Start Address   512   Image: Start Address   1mage: Start Address   1mage: Start Address   1mage: Start Address   1mage: Start Address   1mage: Start Address   1mage: Start Address   1mage: Start Address   1mage: Start Address   1mage: Start Address   1mage: Start Address   1mage: Start Address   1mage: Start Address   1mage: | Image: Start Address     Image: Start Address     Image: | File                                     | Optio   | ns (  | Comm   | ands   | Vie    | w L     | angua      | ige     | Help    |        |       |       |   |      |  |
|----------------------------------------------------------------------------------------------------|----------------------------------------------------------------------------------------------------|------------------------------------------|---------|-------|--------|--------|--------|---------|------------|---------|---------|--------|-------|-------|---|------|--|
| Modbus Mode       RTU       Slave Addr       32       Scan Rate (ms)       1000         Function Code       Read Holding Registers (0x03)       Format       Decimal         Start Address       512       Number of Registers       23         X       X       -       -       -       -       -         -       -       -       -       -       -       -         -       -       -       -       -       -       -         -       -       -       -       -       -       -         -       -       -       -       -       -       -         -       -       -       -       -       -       -       -         -       -       -       -       -       -       -       -       -         -       -       -       -       -       -       -       -       -         -       -       -       -       -       -       -       -       -         -       -       -       -       -       -       -       -       -       -         -       -       -                                                        | Modbus Mode RTU Slave Addr 32 Scan Rate (ms) 1000   Function Code Read Holding Registers (0x03) Format Decimal   Start Address 512 Number of Registers 23   X X                                                                                                    | 1                                        |         | 14    | *      | Ç      | 9      | ŀ       | ) 4        |         |         | 1 🖸    | 1     | 0     |   |      |  |
| Function CodeRead Holding Registers (0x03)FormatDecimalStart Address512 $\checkmark$ Number of Registers23xxxxxxxxxx                                                                                                    | Function CodeRead Holding Registers (0x03)FormatDecimalStart Address512 $\checkmark$ Number of Registers23xxxxxxxx                                                                                                    | Mod                                      | lbus Mo | ode R | TU 🔻   | Slav   | e Add  | r 32    | <b>÷</b> 5 | Scan Ra | ate (ms | ) 1000 | *     |       |   | <br> |  |
| Start Address       512       Number of Registers       23         x       x       -       -       -       -       -       -       -       -       -       -       -       -       -       -       -       -       -       -       -       -       -       -       -       -       -       -       -       -       -       -       -       -       -       -       -       -       -       -       -       -       -       -       -       -       -       -       -       -       -       -       -       -       -       -       -       -       -       -       -       -       -       -       -       -       -       -       -       -       -       -       -       -       -       -       -       -       -       -       -       -       -       -       -       -       -       -       -       -       -       -       -       -       -       -       -       -       -       -       -       -       -       -       -       -       -       -       -                                         | Start Address       512       Number of Registers       23         x       x       -       -       -       -       -       -       -       -       -       -       -       -       -       -       -       -       -       -       -       -       -       -       -       -       -       -       -       -       -       -       -       -       -       -       -       -       -       -       -       -       -       -       -       -       -       -       -       -       -       -       -       -       -       -       -       -       -       -       -       -       -       -       -       -       -       -       -       -       -       -       -       -       -       -       -       -       -       -       -       -       -       -       -       -       -       -       -       -       -       -       -       -       -       -       -       -       -       -       -       -       -       -       -       -       -       -       -                                                  | Fun                                      | ction C | ode F | Read H | olding | Regist | ters (0 | x03)       | •       |         | Form   | at De | cimal | • | <br> |  |
| x       x       -       -       -       -       -       -       -         -       -       -       -       -       -       -       -       -         -       -       -       -       -       -       -       -       -         -       -       -       -       x       x       x       x       x                                                                                                    | x       x       -       -       -       -       -       -       -       -         -       -       -       -       -       -       -       -       -       -       -       -       -       -       -       -       -       -       -       -       -       -       -       -       -       -       -       -       -       -       -       -       -       -       -       -       -       -       -       -       -       -       -       -       -       -       -       -       -       -       -       -       -       -       -       -       -       -       -       -       -       -       -       -       -       -       -       -       -       -       -       -       -       -       -       -       -       -       -       -       -       -       -       -       -       -       -       -       -       -       -       -       -       -       -       -       -       -       -       -       -       -       -       -       -       -       -       -                                           | Start Address 512 Number of Registers 23 |         |       |        |        |        |         |            |         |         |        |       |       |   |      |  |
|                                                                                                    | x x x x x                                                                                                    | x                                        | x       | -     | -      | -      | -      | -       | -          | -       | -       |        |       |       |   |      |  |
| x x x x x                                                                                                    | x x x x                                                                                                    | -                                        | -       | -     | -      | -      | -      | -       | -          | -       | -       |        |       |       |   |      |  |
|                                                                                                    |                                                                                                    | -                                        | -       | -     | -      | -      | x      | x       | x          | x       | x       |        |       |       |   |      |  |

- Press the Scan button to start reading cyclic with the specified scan rate.

| Mor                                      | dbus M   | ode ( | RTU  | Sla     | ve Add  | r 32     | ÷ S  | can Ra | ite (ms | ) 1000 🗼         |  |
|------------------------------------------|----------|-------|------|---------|---------|----------|------|--------|---------|------------------|--|
| Fur                                      | nction C | Code  | Read | Holding | g Regis | ters (0: | x03) | -      |         | Format Decimal 🔻 |  |
| Start Address 512 Number of Registers 23 |          |       |      |         |         |          |      |        |         |                  |  |
| x                                        | x        | 2     | 0    | 0       | 4       | 298      | 103  | 0      | 32      |                  |  |
| 0                                        | 230      | 40    | 0    | 0       | 260     | 310      | 340  | 0      | 1       |                  |  |
|                                          | 0        | 0     | 0    | 0       | x       | x        | x    | x      | x       |                  |  |

Some register values are bit masked values. It might be useful to change the format to hexadecimal values.

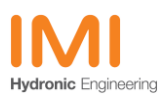

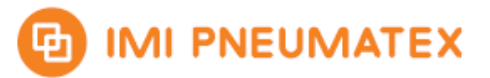

## 6 Modbus TCP Setup

#### 6.1 Parameter settings in BrainCube2

The RS485 communication has to be enabled at Parameter/Interface-Communication/RS485 ⇔ BMS ⇔ TecBoxes

- Activate RS485 marked
- RS485 protocol has to be Modbus RTU
- At BrainCube the implemented protocol uses 8bit with even parity and one stop bit (8E1)
- At Parameter/Interface-Communication/Ethernet  $\Leftrightarrow$  Server you have to decide if DHCP is available or if a static IP has to be assigned. If DHCP times out the device falls back to AutoIP.
- At Parameter/Interface-Communication/Ethernet Modbus TCP ⇔ GLT the TCP port is 502 by default

#### 6.2 Modbus Master communication settings: READ

Select TCP for Modbus Mode and type the BrainCube´s RS485 address in the Unit ID field. To get the address please have a look in the menu at Parameter/Interface-Communication/RS485 ⇔ BMS ⇔ TecBoxes Set 03: Read Holding Registersin the drop down bar as function code. BrainCube´s register addresses start from 0200h or in decimal 512. Please set 512 to the start address field.

The number of registers should be set to a value equal or less than the allowed maximum. The screenshot below shows example settings.

| Modbus Master                                                  |  |  |  |  |  |  |  |  |  |  |  |
|----------------------------------------------------------------|--|--|--|--|--|--|--|--|--|--|--|
| File Options Commands View Language Help                       |  |  |  |  |  |  |  |  |  |  |  |
| 🚜 🖾 🏷 C 📄 🗉 🕸 🖬 🔕                                              |  |  |  |  |  |  |  |  |  |  |  |
| Modbus Mode TCP VINIT ID 32 Scan Rate (ms) 1000                |  |  |  |  |  |  |  |  |  |  |  |
| Function Code Read Holding Registers (0x03) ▼ Format Decimal ▼ |  |  |  |  |  |  |  |  |  |  |  |
| Start Address 512 Number of Registers 23                       |  |  |  |  |  |  |  |  |  |  |  |
| x x                                                            |  |  |  |  |  |  |  |  |  |  |  |
|                                                                |  |  |  |  |  |  |  |  |  |  |  |
| x x x x x                                                      |  |  |  |  |  |  |  |  |  |  |  |
|                                                                |  |  |  |  |  |  |  |  |  |  |  |
|                                                                |  |  |  |  |  |  |  |  |  |  |  |
| TCP: 169.254.007.002:502 Packets: 0 Errors: 0                  |  |  |  |  |  |  |  |  |  |  |  |

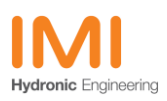

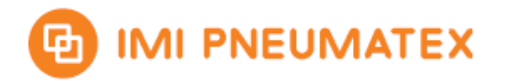

#### 6.3 Modbus Master connection settings: TCP

- To setup a connection please press on the top menu bar options > Modbus TCP

| 🔝 Modbu  | Is TCP Settings |
|----------|-----------------|
| Slave IP | 169.254.007.002 |
| TCP Port | 502             |
|          | OK Cancel       |

- Please enter BrainCube's IP address in the Slave IP field.
- Press the Connect button to enable the communication.
- In this case AutoIP is used with DHCP off

|   | odbus N  | 1ode T  |          | Unit ID    | 32 🖨     | Scar | / ≒ | (ms) 1  | .000          | •        |   |
|---|----------|---------|----------|------------|----------|------|-----|---------|---------------|----------|---|
| F | unction  | Code [F | Read Hol | ding Regis | sters (0 | x03) | •   |         | Format D      | ecimal 🔻 | ] |
| s | itart Ad | dress 5 | 512      |            |          |      |     | umber o | f Registers 2 | 3 🌲      |   |
| x | x        | -       |          |            | -        | -    | -   | -       |               |          |   |
| - | -        | -       |          | -          | -        | -    | -   | -       |               |          |   |
| - | -        | -       |          | ×          | x        | x    | x   | x       |               |          |   |
|   |          |         |          |            |          |      |     |         |               |          |   |

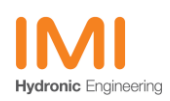

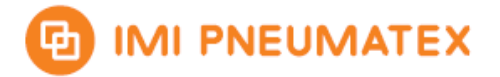

- Press the Scan button to start reading cyclic with the specified scan rate.

|        | Moo                                                                    | dbus l | Maste   | er     |       |      |       |         |      |        |            |  |
|--------|------------------------------------------------------------------------|--------|---------|--------|-------|------|-------|---------|------|--------|------------|--|
|        | File                                                                   | Optio  | ns      | Comn   | nands | Vie  | w L   | angua   | ige  | Help   |            |  |
| ****** | ×                                                                      | *      | 0       | ] 🏷    | ¢     | ~    | Ŀ     | ų       |      |        | 2 💽 🕕 🐵    |  |
|        | Mod                                                                    | bus Mo | ode 🛛   | TCP 🔻  | Unit  | ID 3 | 2 *   | Scan    | Rate | (ms) 1 | 1000       |  |
|        | Function Code     Read Holding Registers (0x03)     Tormat     Decimal |        |         |        |       |      |       |         |      |        |            |  |
|        | Start Address 512 Number of Registers 23                               |        |         |        |       |      |       |         |      |        |            |  |
|        | x                                                                      | x      | 2       | 0      | 0     | 4    | 334   | 103     | 0    | 32     |            |  |
|        | 0                                                                      | 230    | 40      | 0      | 0     | 260  | 310   | 340     | 0    | 1      |            |  |
|        | 300                                                                    | 0      | 0       | 0      | 0     | x    | x     | x       | x    | x      |            |  |
|        |                                                                        |        |         |        |       |      |       |         |      |        |            |  |
|        |                                                                        |        |         |        |       |      |       |         |      |        |            |  |
|        | тс                                                                     | P:169  | ).254.( | 007.00 | 2:502 |      | Packe | ts : 14 | ł    |        | Errors : 0 |  |

Some register values are bit masked values. It might be useful to change the format to hexadecimal values.

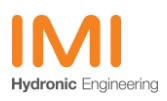

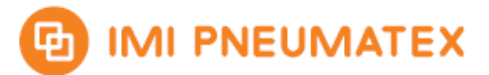

#### 6.4 *Modbus TCP Write*

The following example describes how to set the operation mode to auto by writing a 1 to Register 43.

- Set the function code to Write Single Register 0x06
- Set the Start Address to 1067
- Set the value to 1

| 📑 Modbus Master                                                  |  |
|------------------------------------------------------------------|--|
| File Options Commands View Language Help                         |  |
| 📝 📰 😳 🏷 C 📄 🗉 🦈 🖳 🗹 🚳                                            |  |
| Modbus Mode TCP 👻 Unit ID 11 🚔 Scan Rate (ms) 1000 荣             |  |
| Function Code Write Single Register (0x06)   Format Decimal      |  |
| Start Address 1067 👻 Number of Registers 1 🚊                     |  |
|                                                                  |  |
| TCP : 169.254.007.002:502         Packets : 1         Errors : 0 |  |

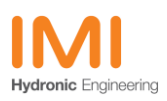